## 收发卡操作说明

收发卡操作页面,登录静海站作业区智能风险分析平台 http://192.168.70.11:8081/,打开"综合安防-访客管理"界面。

| Set 20 & 20 & 20 & 20 & 20 & 20 & 20 & 20 | 国家曾网 四號號 三堆版站 风险信息 静海化 | F业区智能风险分析平台             |
|-------------------------------------------|------------------------|-------------------------|
|                                           |                        | 总数: 20 张 未收回: 10 张 血和更多 |
|                                           | 进站发卡                   | 出路收卡                    |
|                                           | 🕗 🕨 Matathia           | 身份可能是                   |
|                                           | 姓名<br>10別              | MK EM                   |
|                                           | 年龄                     | 492                     |
|                                           | 上次車防動向                 | 22542899                |
|                                           | ③ 刷卡                   | 大片信息                    |
|                                           | * <del>4</del> 9       | 49                      |
|                                           | ③ 选取人员类型               | 人员类型                    |
|                                           | ・人員英型 第造部 🗸            | 人员类型                    |
|                                           |                        |                         |
|                                           | ●原文 ○ 東京               | 0 BX                    |
| +                                         |                        |                         |
|                                           |                        |                         |

发卡操作流程:

1. 使用身份证刷卡器刷身份证

|                                                                                                    | 124 5                                                                                                    |
|----------------------------------------------------------------------------------------------------|----------------------------------------------------------------------------------------------------|
|                                                                                                    |                                                                                                    |
|                                                                                                    |                                                                                                    |
|                                                                                                    | • 4号<br>② 选取人员类型                                                                                                    |
| and a set of the set of the set o | ・ <b>人員開設</b> (1)(1)                                                                                                    |
|                                                                                                    |                                                                                                    |
| Concernance of the second                                                                                                    | 「「「」」「「」」「「」」」」(「」」」「」」(「」」」)」(「」」」)」(「」」)」(「」」)」(「」」)」(「」」)」(「」」)」(「」」)」(「」」)」(「」」)」(「」」)」(「」」)」(「」」)」(「」」)」(「」」)」(「」」)」(「」」)」(「」」)」(「」」)」(「」」)(」」)( |

读取身份证信息,自动填入进站发卡【界面左侧】红框部分。

2. 标签刷卡器刷标签卡

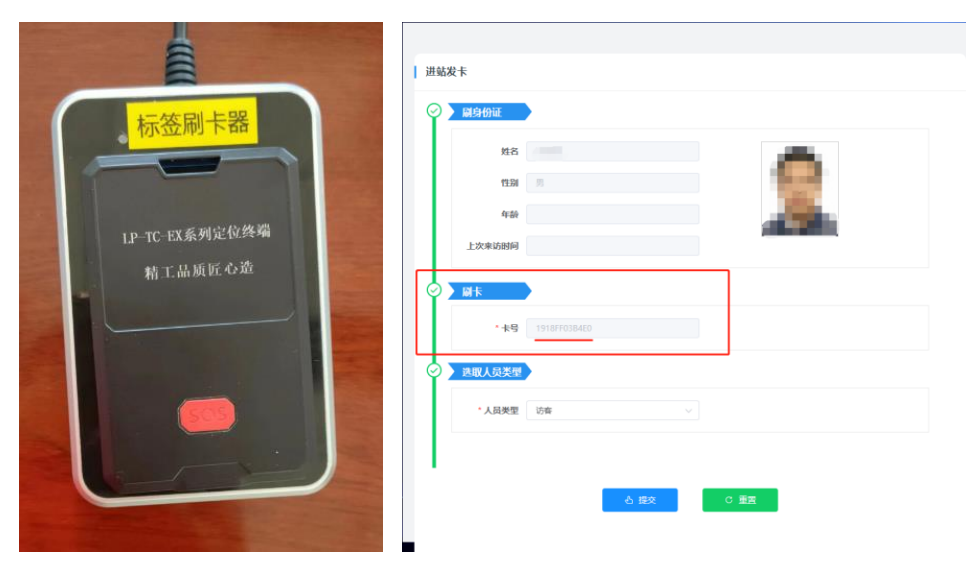

读取身份证信息,自动填入进站发卡【界面左侧】红框部分。

3. 选取人员类型

| Ø | 选取人员类型 |          |   |      |  |
|---|--------|----------|---|------|--|
| L | * 人员类型 | 访客       | ^ |      |  |
| L |        | 施工       |   |      |  |
| 1 |        | 保定       |   |      |  |
|   |        | 访客<br>员工 |   | C 重置 |  |

点击红框部分,选择人员类型。

4. 提交

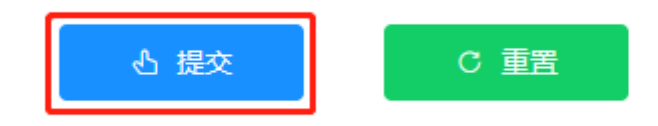

完成上述步骤,点击提交按钮,完成发卡。 收卡操作流程: 1. 刷身份证或标签卡

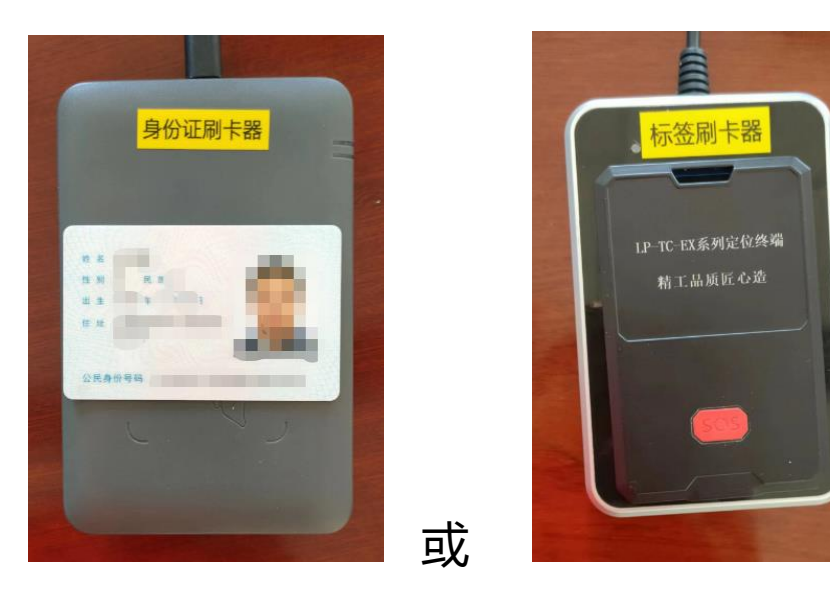

读取身份证或标签信息,自动检索显示出站收卡信息【界面 右侧】红框部分。

| 进站发卡                     | 出站教卡                   |
|--------------------------|------------------------|
| <ul> <li>副身份証</li> </ul> | 身份证信息                  |
| <b>姓名</b>                | #8                     |
| 1230                     | 1230 3                 |
| <b>存</b> 穀               | 年龄                     |
| 上次来访时间                   | 2142369                |
| 3 MFR                    | 卡片信息                   |
| * 119                    | <b>长号</b> 1918FF0384E0 |
| ③ 送职人员类型                 | 人员类型                   |
| ・人員失望 副語語 マ              | 人民类型 访察                |
|                          |                        |
| - A ##                   | A ##                   |
|                          |                        |
| 1                        | -                      |

2. 提交收卡

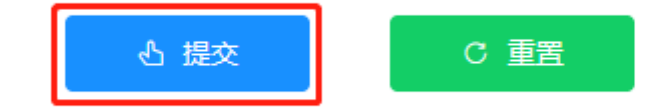

完成上述步骤,点击提交按钮,完成收卡。